# SCWT 4G LTE CELLULAR MANUAL

This product is Patent Pending to Ooma

The SCWT (Ooma 4G LTE) converts the 4G LTE network to Analog output. Pach and Company Inc. distributes the Ooma 4G LTE as a package, in conjunction with our products in the USA only. Activation is required. Nominal monthly fees and taxes are based on zip code paid to Ooma. **DO NOT PLUG IN THIS DEVICE UNTIL THE ACTIVATION PROCESS HAS BEEN COMPLETED. THIS DEVICE IS ONLY FOR INDOOR USE.** 

THE SCWT COMES WITH A 24 MONTH WARRANTY FROM PACH AND COMPANY. CALL PACH AND COMPANY FOR WARRANTY REPLACEMENT 888-678-7224 OR 949-498-2951. DO NOT CALL PACH AND COMPANY FOR ACTIVATION OR DEACTIVATION. SEE STEP 1 FOR ACTIVATION.

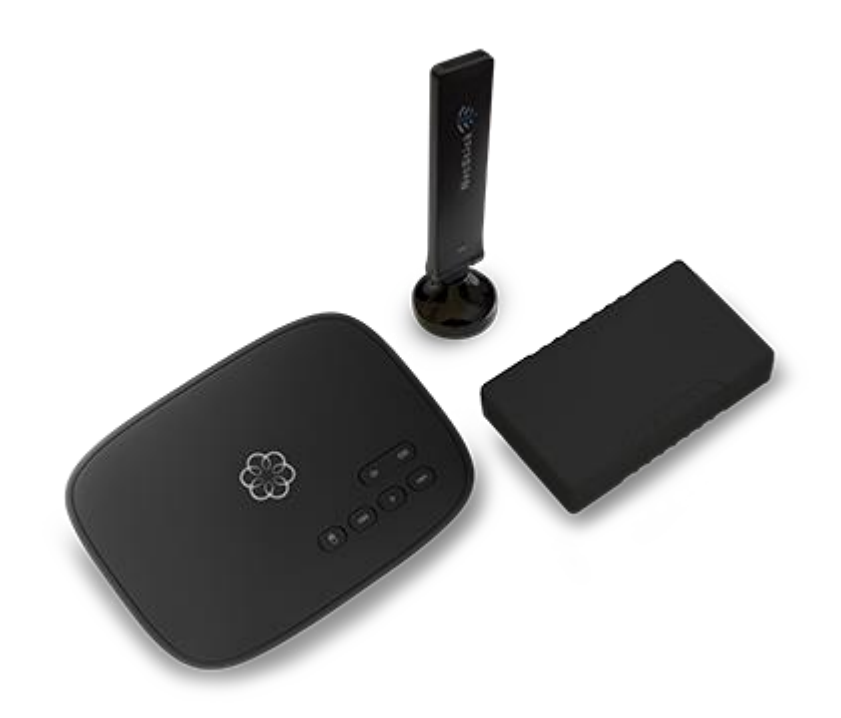

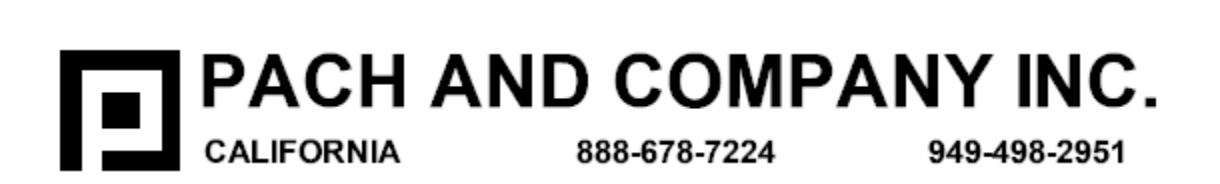

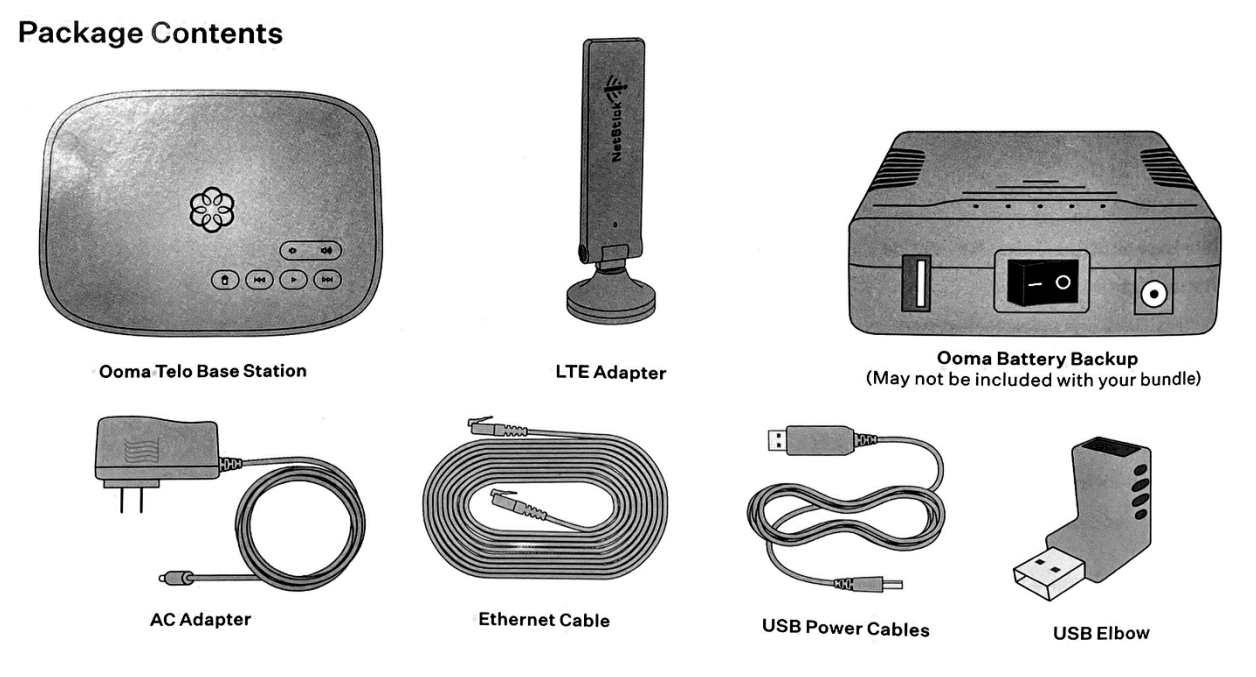

## STEP 1. Activate Online

Begin by activating your SCWT base station device online. Locate the seven-digit activation code printed on the bottom of the base unit. Go to: <u>http://www.ooma.com/activate</u> The activation wizard will guide you through. <u>SIGN-UP FOR RESIDENTIAL BASIC SERVICE</u>.

Call Ooma support team at 1-888-711-6662 to Activate or Deactivate your account if you encountered a problem.

# STEP 2. CONNECT LTE ADAPTER TO BASE STATION

Make sure the Base Station is unplugged. Use the provided USB cable to connect the 4G LTE Adapter to the USB port on the back of the Base Station as shown below.

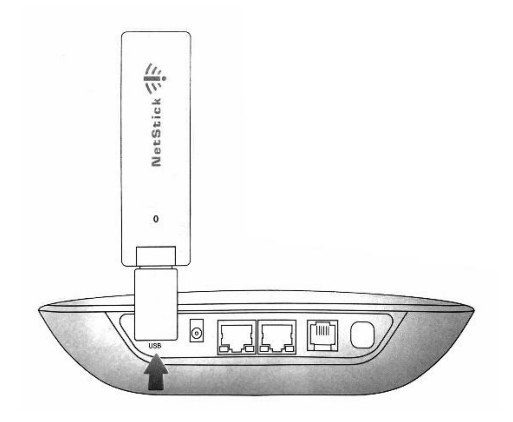

# **STEP 3. CONNECT BATTERY BACKUP**

Use included USB power cable to connect the Battery Backup to the Base Station. Then use the AC adapter to connect the Battery Backup to a wall outlet as shown below. Turn the Battery Backup's power switch to ON.

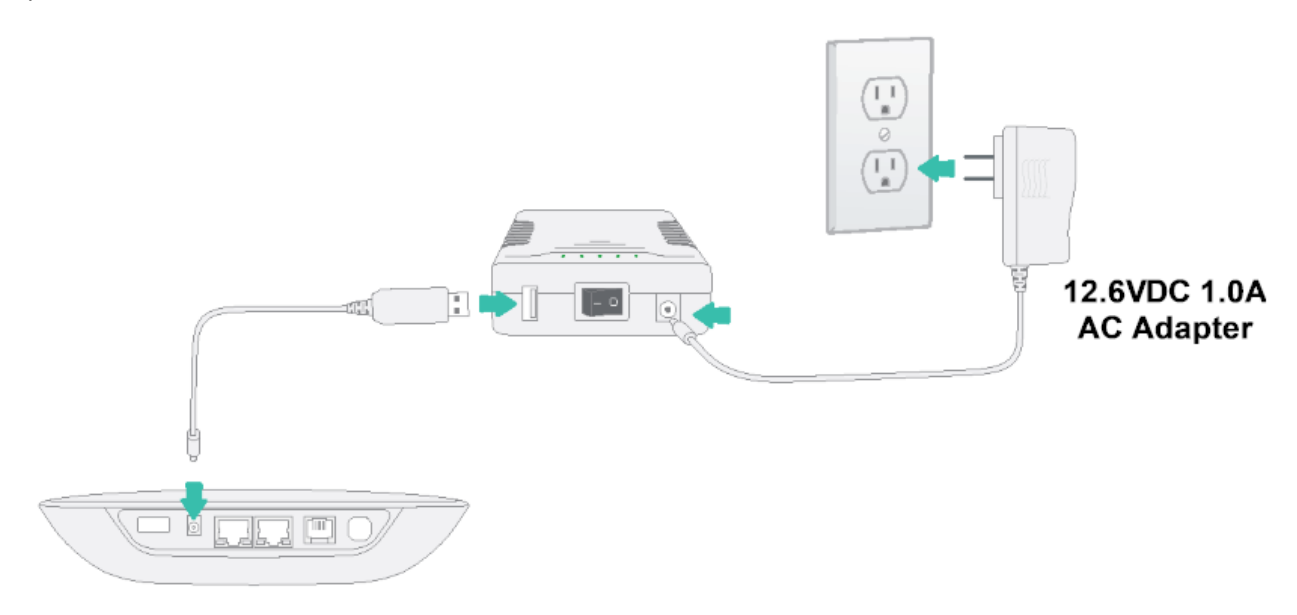

With the configuration above, the Battery Backup will charge from the wall outlet while also powering the SCWT Base Station. If the power goes out, the Battery Backup will continue to power the SCWT Base Station.

### **STEP 4. POWER ON THE BASE STATION**

Power up the SCWT Base Station first time, it will need to download software updates. The process can take up to 45 minutes. While the system is updating, the light on the front of the Base Station may cycle between RED, PURPLE, and BLUE. The system is ready to use if the blue light has remained blue for more than 10 minutes.

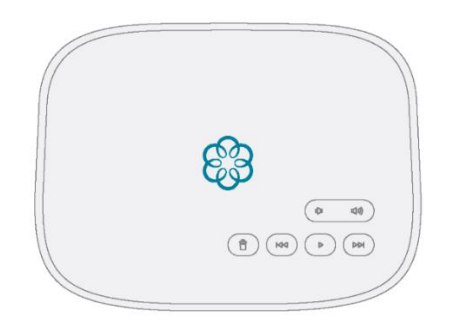

## STEP 5. CONNECT THE TELEPHONE ENTRY SYSTEM

Connect the RJ11 phone jack on Base Station to the telephone input on the telephone entry system, see telephone entry system's manual.

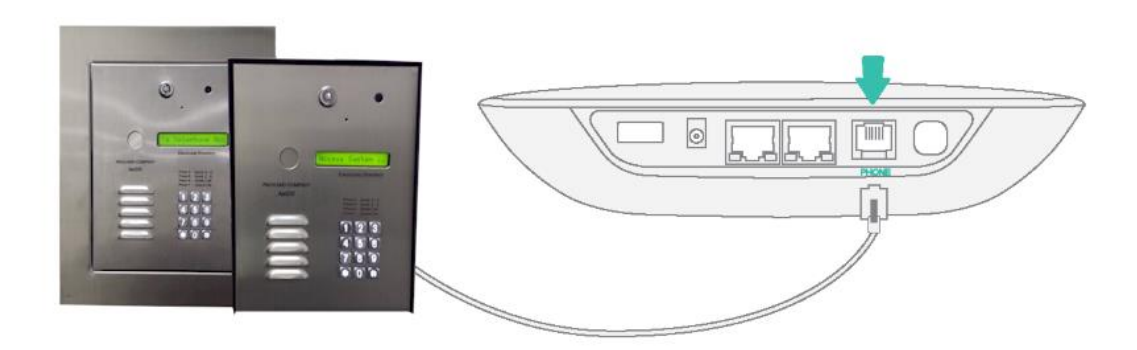

### **STATUS LIGHTS**

#### **Base Station**

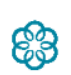

Solid Blue System Status Indicates that all Ooma services are operational. You will hear the Ooma dial tone when you pick up the phone.

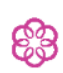

Solid Purple System Status Indicates that your Ooma service is working and Do Not Disturb is enabled. All incoming calls will be directed to voicemail.

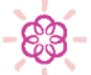

Blinking Purple System Status Indicates that your Base Station is not connected to an Ooma account, or that it must update its software.

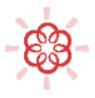

Blinking Red System Status Indicates that your Ooma service is not working. All services are unavailable. You will not hear any dial tone and will not be able to make or receive calls.

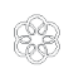

White System Status Indicates that your Ooma Base Station is not powered on or that brightness is turned all the way down.

#### 4G LTE Adapter

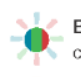

Blinking Blue, Green, and Red Adapter is completing its first boot cycle.

Solid Yellow Adapter is booting up after its first boot cycle.

Blinking Green Adapter is powered on but searching for signal.

**Solid Blue** Adapter is connected with excellent signal strength.

**Solid Green** Adapter is connected with good signal strength.

Blinking Red Adapter is missing its SIM or the SIM is inserted incorrectly.